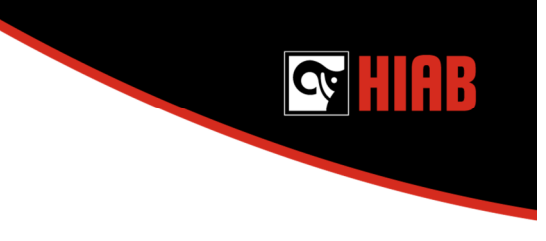

# How to create a stability diagram with "New C-Stab"

# Upload sac file to C-Space

1 Open C-Office portal and click on C-Space icon

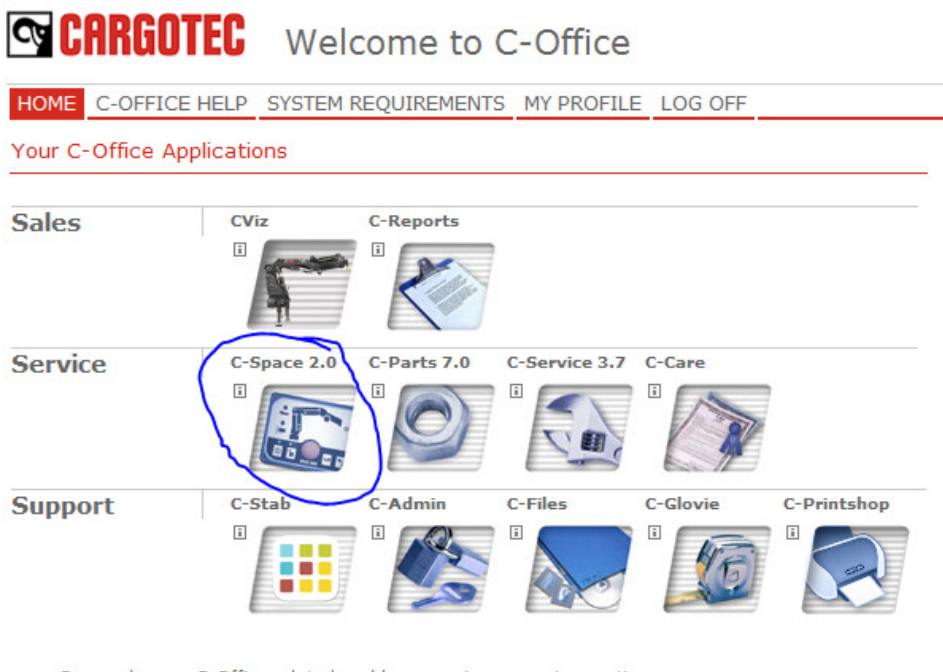

Do you have a C-Office related problem, service request, question or feedback?

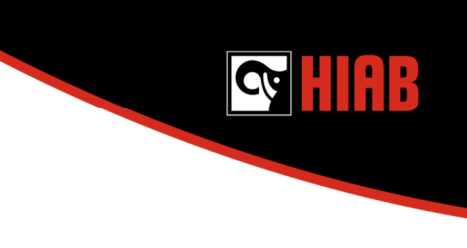

2 (8)

2 Click "Store file"

| 😋 CARGO           | <b>EC</b> Welcome to C-Space                 |       |
|-------------------|----------------------------------------------|-------|
| C-Space           | New file                                     |       |
| Per Wilhelmsson   | Current activity<br>Uploading a new SAC-file |       |
| C-SPACE MANUAL    |                                              |       |
| C-SPACE ADM. MAN. | Select country: (not selected)               | ~     |
| MY INFO           | SAC file: Browse                             |       |
| SEARCH FILES      |                                              | Chara |
| STORE FILE        |                                              | store |
| PASSWORDS         |                                              |       |
| ADMINISTRATION    |                                              |       |
| DOWNLOADS         |                                              |       |
| CLOSE C-SPACE     |                                              |       |
|                   |                                              |       |

3 Select country if needed and press "Browse" to select the sac file to store

|                                                                                                    |                                                    | Choose File to Upload                                                                                                    |                                   |
|----------------------------------------------------------------------------------------------------|----------------------------------------------------|----------------------------------------------------------------------------------------------------|-----------------------------------|
| C-Space                                                                                                    | New file                                           | 🚱 🔍 💌 🔤 Desktop 🔸                                                                                                    | ✓ 4y Search Desktop               |
| Per Wilhelmsson                                                                                                    | Current activity<br>Uploading a new SAC-file       | Organize 🔻 New folder                                                                                                    | S: • 🗊 🔞                          |
| C-SPACE MANUAL<br>C-SPACE ADM. MAN.<br>C-SPACE ADM. MAN.<br>SEARCH FILES<br>STORE FILE<br>PASSWORDS<br>ADMINISTRATION<br>> DOWNLOADS<br>CLOSE C-SPACE | Select countrys SWEDEN V<br>SAC file: Browse Store | Portorites   Portoring minante<br>File folder   SAC File<br>87.2 kB     Desttop   Sac File<br>87.2 kB     Download   Sac File<br>63.4 kB     Download   Sac File<br>63.4 kB     Download   Sac File<br>63.4 kB     Download   Sac File<br>63.4 kB     Music   Sac File<br>63.4 kB     Pictures   Sac File<br>63.4 kB     Wisic   Sac File<br>63.4 kB     Pictures   Sac File<br>63.4 kB     Wisic   Sac File<br>63.8 kB     Pictures   Sac File<br>63.8 kB     Wisic   Sac File<br>63.8 kB     Pictures   Sac File<br>63.8 kB     Wisic   Sac File<br>63.8 kB     Pictures   Sac File<br>63.8 kB     Wisic   Sac File<br>63.8 kB     Pictures   Sac File<br>63.8 kB     Wisic   Sac File<br>63.8 kB     Pictures   Sac File<br>63.8 kB     Wisic   Sac File<br>63.8 kB     Pictures   Carewick Hall 18820<br>Shortcut<br>12.4 kB     Pictures   Shortcut<br>12.4 kB     Pictures   CickOnce Application Reference<br>22 bytes     Pictures   Porphox<br>Shortcut<br>111 kB     Pictures   Porphox<br>Shortcut<br>115 kB  < | ✓ All Files (*.*) ✓ Open ▼ Cancel |

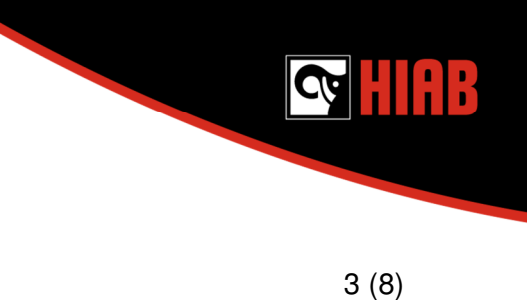

4 Press "Store" to finalize upload of the sac file

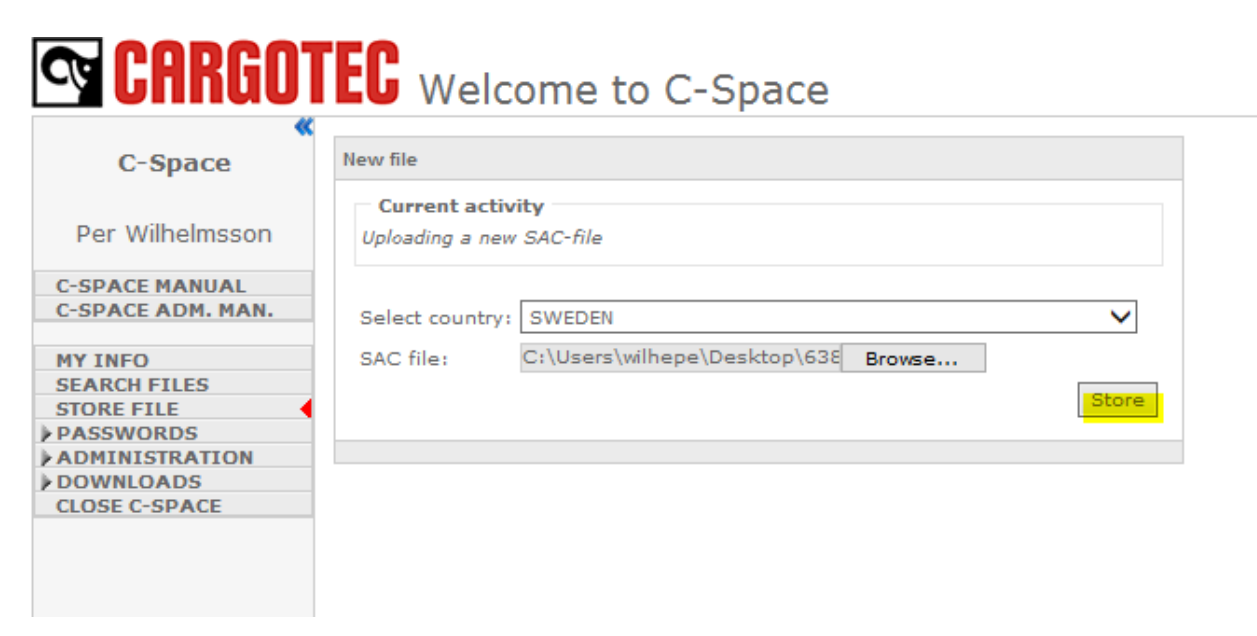

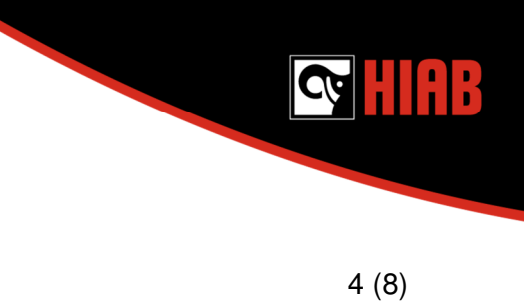

### How to generate the stability diagram

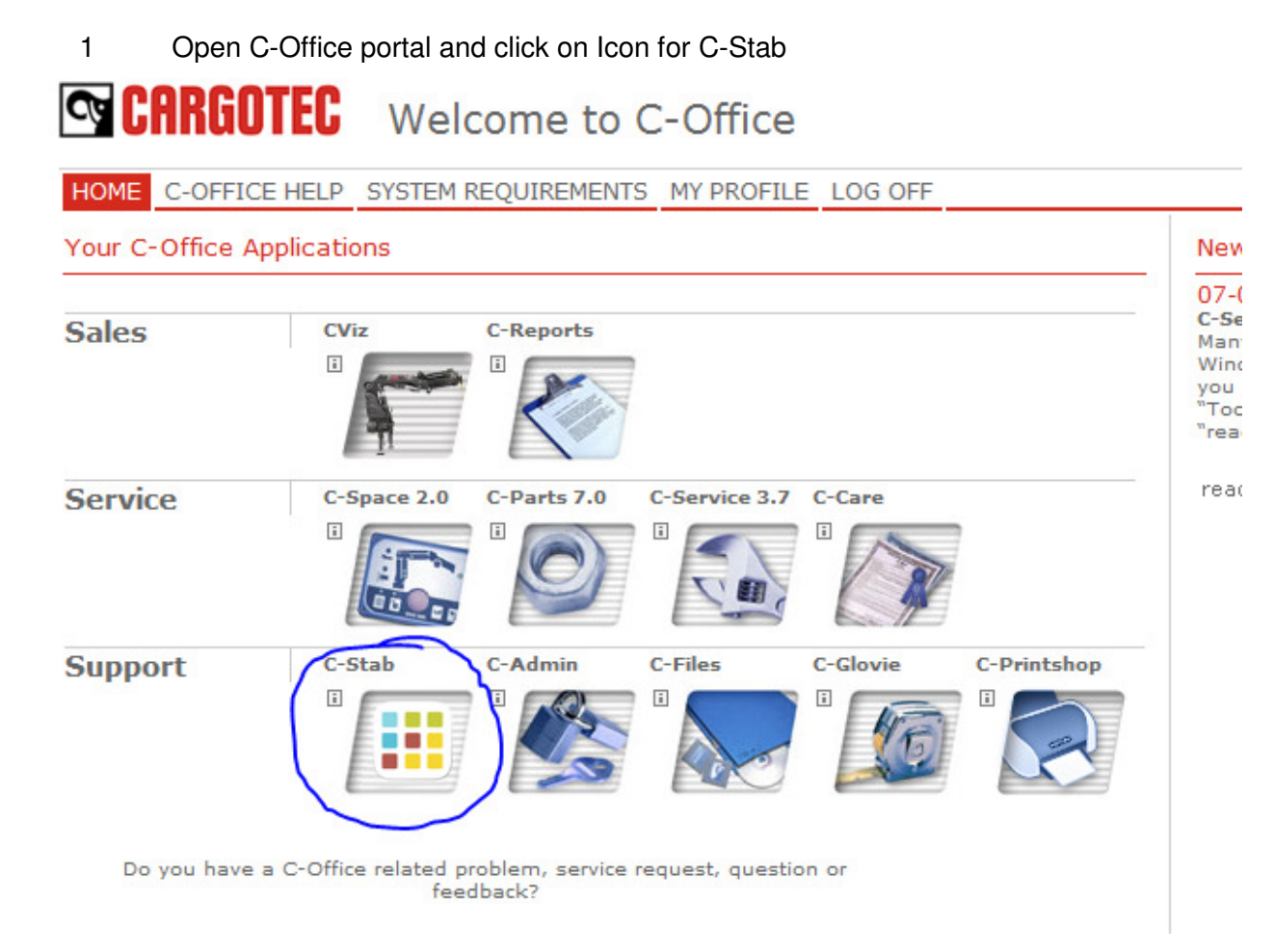

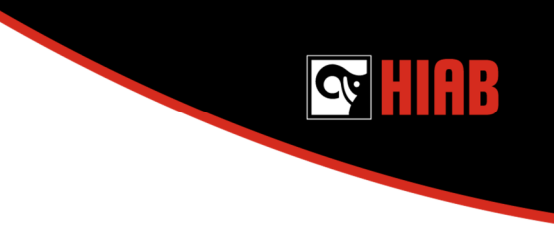

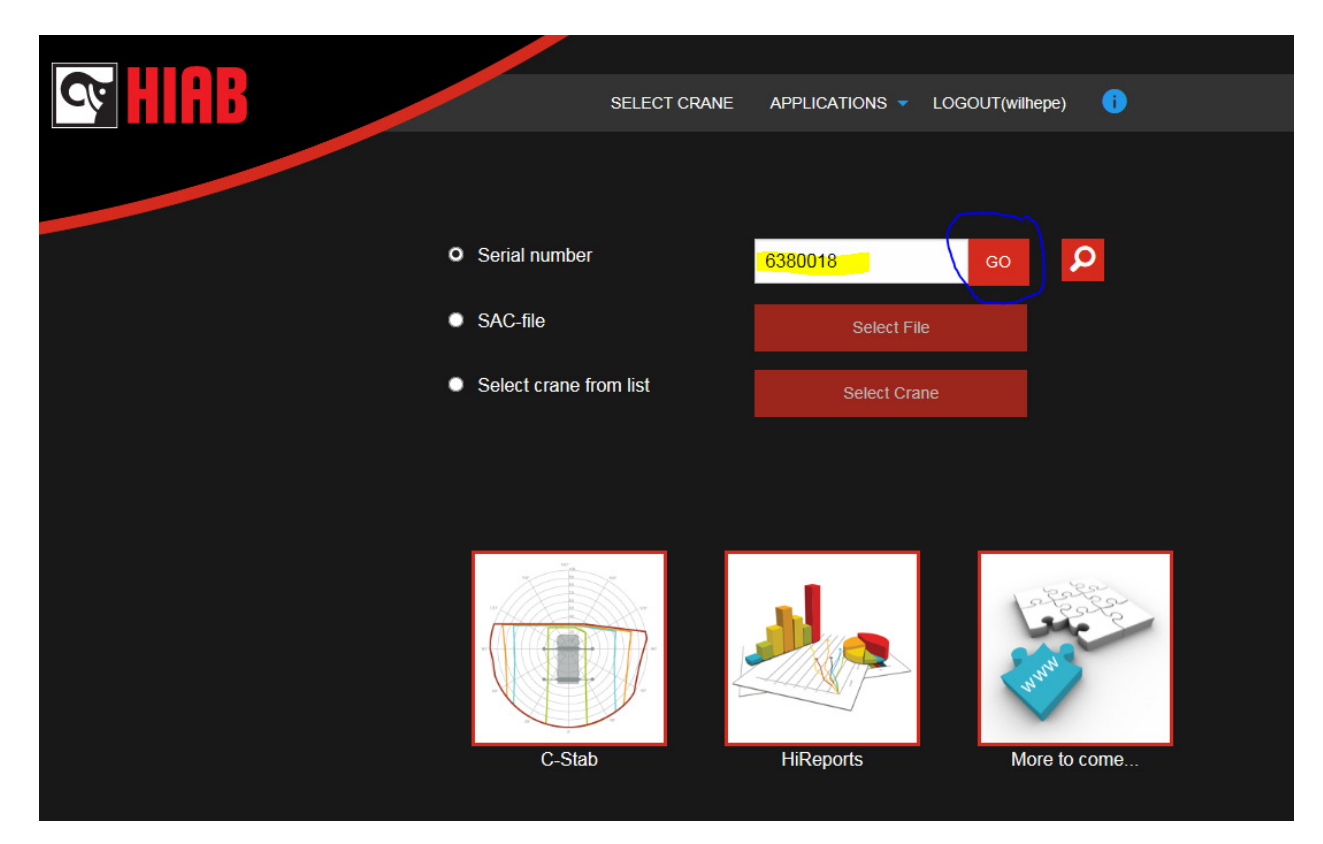

2 Fill in the serial number of the crane sac file uploaded to C-Space and press "GO"

3 Click on "C-Stab" to show the diagram

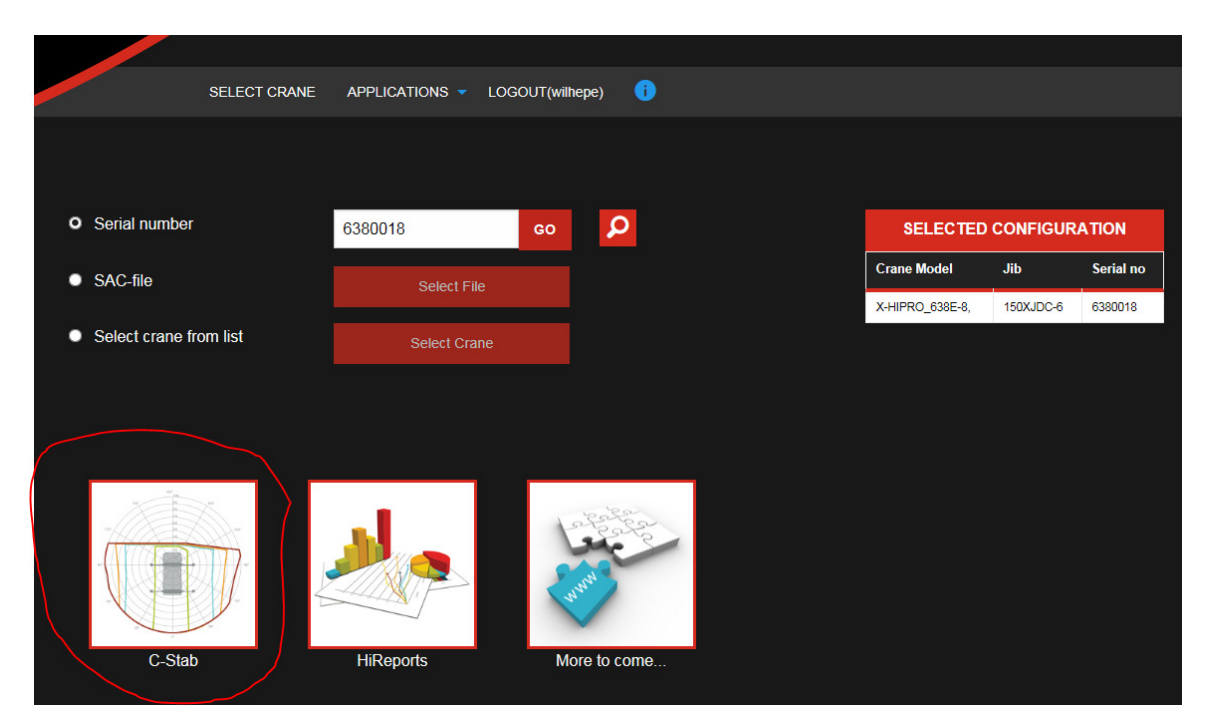

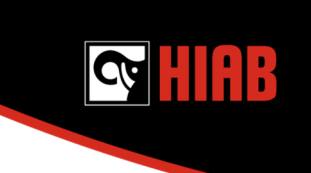

4 To adjust how many tipping lines or what tipping lines to show in the diagram. Scroll down and press "GRAPH OPTIONS" and chose with which lines to display.

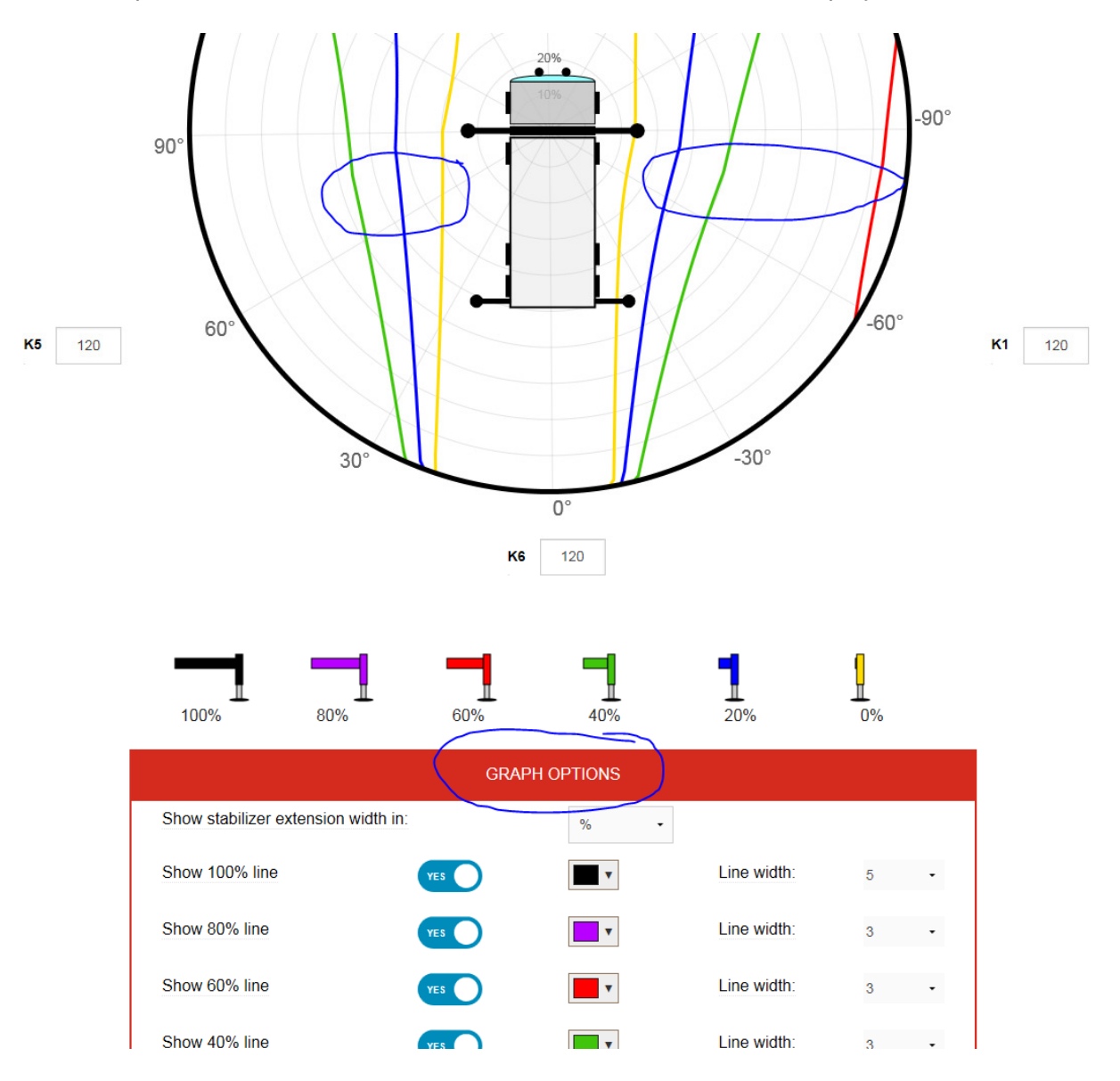

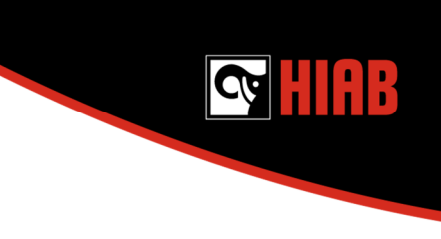

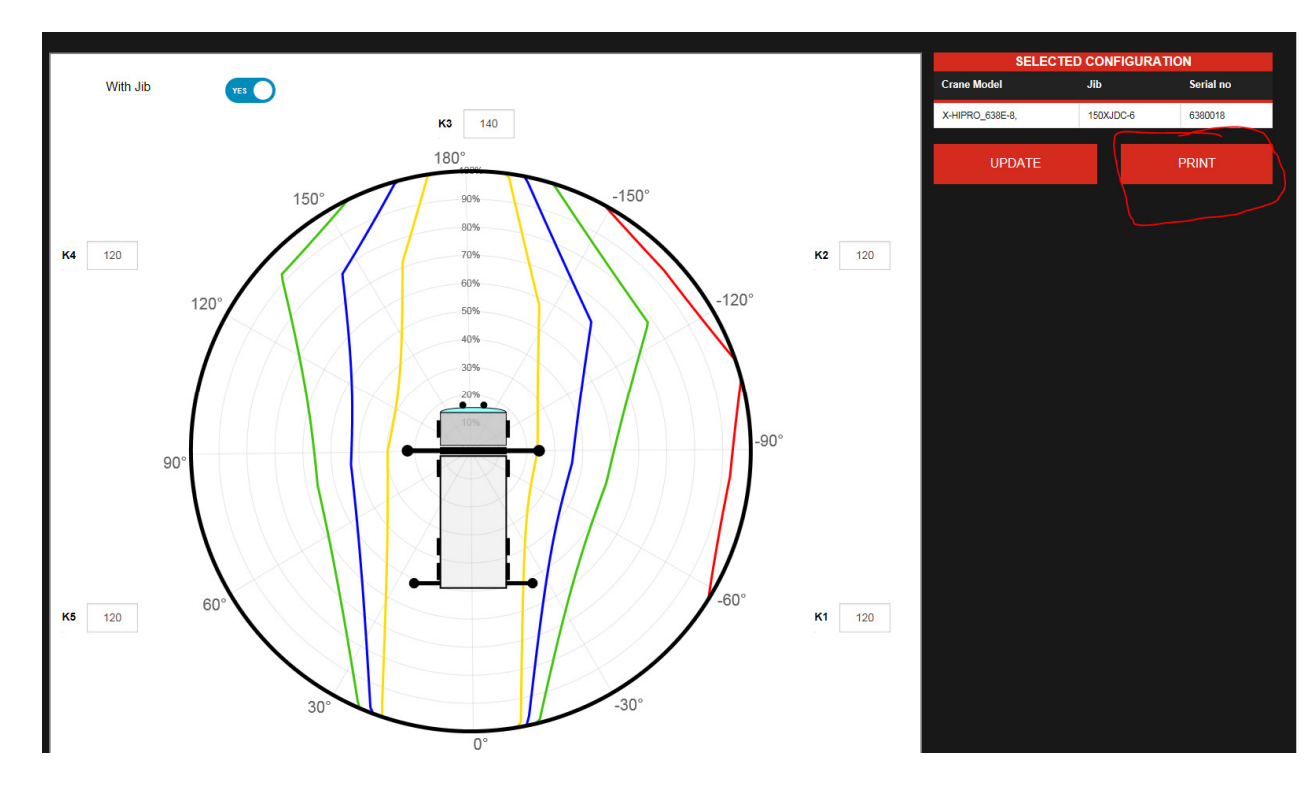

### 5 Click Print to get a printed version of the diagram

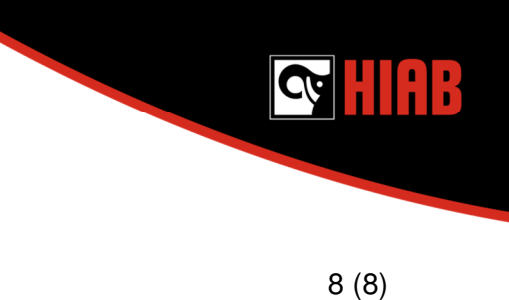

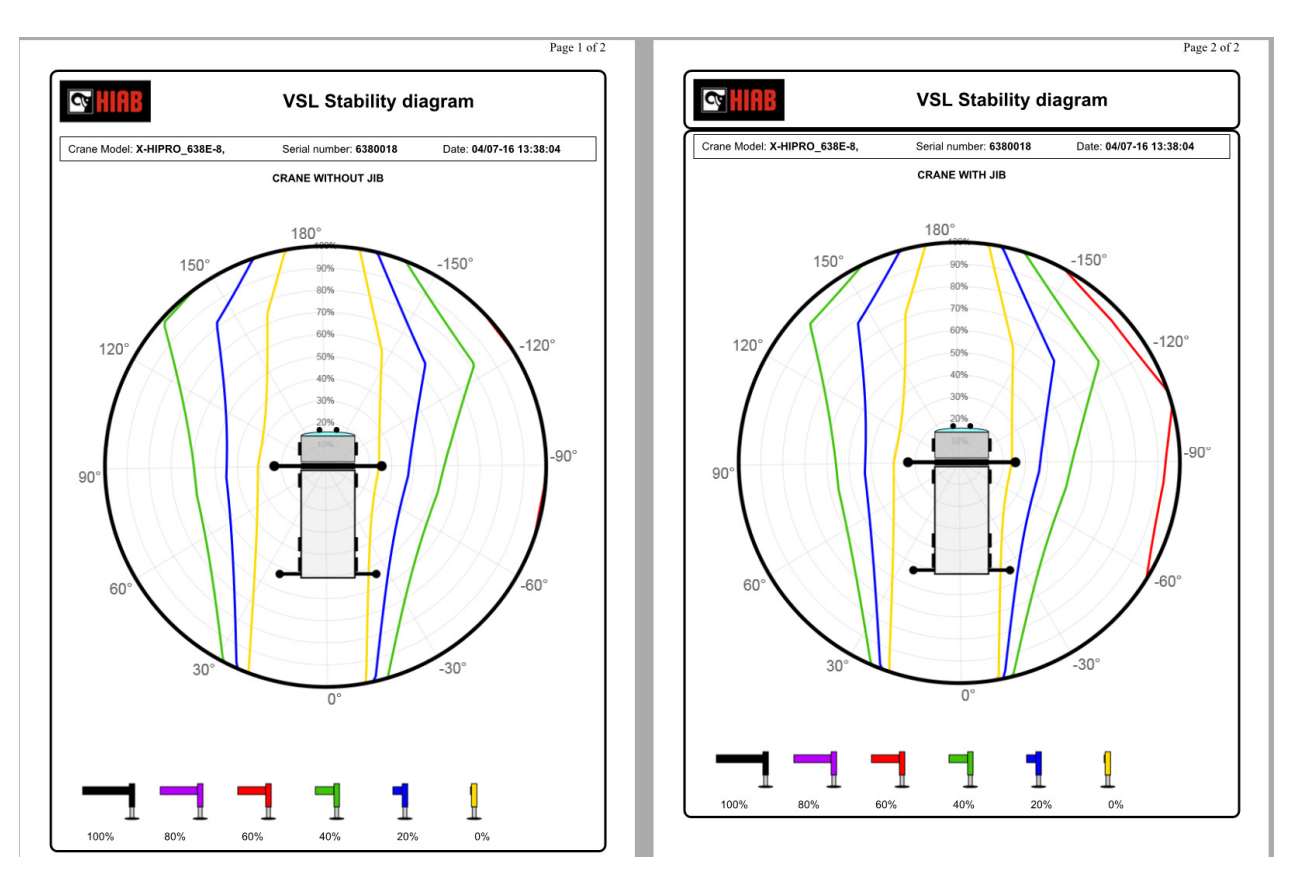

#### 6 Shows both with and without JIB in this example

### Note.

Stability diagram must be generated from a sac file uploaded to C-Space to be valid. If diagram is generated from sac file stored locally on your computer it will be stated as preliminary stability diagram.